第5章

动态链接库封装和调用

CHAPTER 5

LabVIEW项目开发时,经常会遇到仪器设备控制问题,对于 NI 提供的仪器设备,可以 通过安装相关的开发工具包来解决;对于非 NI 提供的设备,可以通过调用动态链接库 (Dynamic Link Library,DLL)的方式来解决。本章将以 RTL-SDR 的 LabVIEW 接口函数 为例,介绍 LabVIEW 中动态链接库的封装和调用方法。

# 5.1 RTL-SDR 接口函数的封装

LabVIEW 通过调用 RTL-SDR 的接口函数实现对 RTL-SDR 的控制。常用的接口函数有 open 函数、set sample rate 函数、set center freq 函数、read sync 函数和 close 函数。3.2.2 节详细介绍了 RTL-SDR 常用接口函数。3.2.3 节通过数据采集实例介绍了 RTL-SDR 接口函数的使用方法。

打开 RTL-SDR 接口函数的程序框图,可以看到,LabVIEW 是通过调用库函数(Call Library Function,CLF)模块调用动态链接库 rtlsdr.dll 的方式实现设备控制。下面将介绍 动态链接库和 LabVIEW 接口函数的封装方法。

# 5.1.1 动态链接库简介

动态链接库(DLL)是 Windows 操作系统实现共享函数库的一种方式。在 Windows 操作系统中使用 DLL,能够使应用程序代码变得更简洁,计算机内存资源的使用效率变得更高。

RTL-SDR 的应用程序接口(Application Programming Interface, API)函数是采用 C 语言编写的。通过调用 RTL-SDR 的动态链接库 rtlsdr. dll,上层 SDRsharp、LabVIEW、 MATLAB/Simulink 和 GNURadio 等应用软件就可以控制 RTL-SDR 设备,如图 5-1 所示。

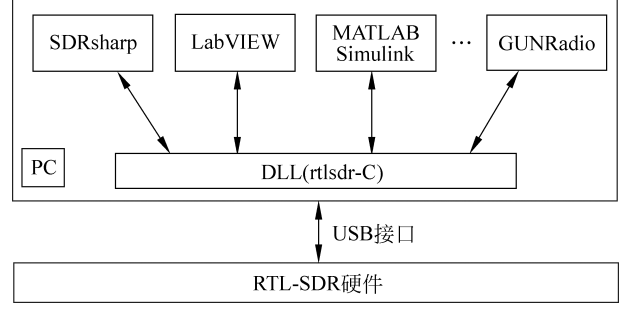

图 5-1 RTL-SDR 接口函数

动态链接库 rtlsdr. dll 实现了 RTL-SDR 的所有接口函数。RTL-SDR 源程序中的头文件 rtl-sdr. h 对所有的接口函数作了定义。

```
# ifndef __RTL_SDR_H
\# define __RTL_SDR H
# ifdef cplusplus
extern "C" {
# endif
# include < stdint. h >
# include < rtl - sdr export. h >
typedef struct rtlsdr dev rtlsdr dev t;
RTLSDR API uint32 t rtlsdr get device count(void);
RTLSDR API const char * rtlsdr get device name (uint32 t index);
RTLSDR_API int rtlsdr_get_device_usb_strings (uint32_t index, char * manufact, char *
product, char * serial);
RTLSDR API int rtlsdr get index by serial (const char * serial);
RTLSDR API int rtlsdr open (rtlsdr dev t ** dev, uint32 t index);
RTLSDR API int rtlsdr close (rtlsdr dev t * dev);
RTLSDR_API int rtlsdr_set_xtal_freq (rtlsdr_dev_t * dev, uint32_t rtl_freq, uint32_t tuner_
frea):
RTLSDR_API int rtlsdr_get_xtal_freq (rtlsdr_dev_t * dev, uint32_t * rtl_freq, uint32_t *
tuner freq);
RTLSDR_API int rtlsdr_get_usb_strings (rtlsdr_dev_t * dev, char * manufact, char * product,
char * serial);
RTLSDR API int rtlsdr write eeprom (rtlsdr dev t * dev, uint8 t * data, uint8 t offset,
uint16 t len);
RTLSDR API int rtlsdr read eeprom (rtlsdr dev t * dev, uint8 t * data, uint8 t offset, uint16
t len);
RTLSDR API int rtlsdr set center freq (rtlsdr dev t * dev, uint32 t freq);
RTLSDR API uint32 t rtlsdr get center freq (rtlsdr dev t * dev);
RTLSDR API int rtlsdr set freq correction (rtlsdr dev t * dev, int ppm);
RTLSDR_API int rtlsdr_get_freq_correction (rtlsdr_dev_t * dev);
enum rtlsdr tuner {
    RTLSDR TUNER UNKNOWN = 0,
    RTLSDR TUNER E4000,
    RTLSDR TUNER FC0012,
    RTLSDR TUNER FC0013,
    RTLSDR TUNER FC2580,
    RTLSDR TUNER R820T,
    RTLSDR TUNER R828D
};
RTLSDR_API enum rtlsdr_tuner rtlsdr_get_tuner_type (rtlsdr_dev_t * dev);
RTLSDR_API int rtlsdr_get_tuner_gains (rtlsdr_dev_t * dev, int * gains);
RTLSDR_API int rtlsdr_set_tuner_gain (rtlsdr_dev_t * dev, int gain);
RTLSDR_API int rtlsdr_set_tuner_bandwidth (rtlsdr_dev_t * dev, uint32_t bw);
RTLSDR API int rtlsdr get tuner gain (rtlsdr dev t * dev);
RTLSDR API int rtlsdr set tuner if gain (rtlsdr dev t * dev, int stage, int gain);
RTLSDR API int rtlsdr set tuner gain mode (rtlsdr dev t * dev, int manual);
RTLSDR API int rtlsdr set sample rate (rtlsdr dev t * dev, uint32 t rate);
```

```
RTLSDR API uint32 t rtlsdr get sample rate (rtlsdr dev t * dev);
RTLSDR API int rtlsdr set testmode (rtlsdr dev t * dev, int on);
RTLSDR API int rtlsdr set agc mode (rtlsdr dev t * dev, int on);
RTLSDR API int rtlsdr set direct sampling (rtlsdr dev t * dev, int on);
RTLSDR API int rtlsdr get direct sampling (rtlsdr dev t * dev);
RTLSDR API int rtlsdr set offset tuning (rtlsdr dev t * dev, int on);
RTLSDR API int rtlsdr get offset tuning (rtlsdr dev t * dev);
RTLSDR API int rtlsdr reset buffer (rtlsdr dev t * dev);
RTLSDR API int rtlsdr read sync (rtlsdr dev t * dev, void * buf, int len, int * n read);
typedef void( * rtlsdr read async cb t) (unsigned char * buf, uint32 t len, void * ctx);
RTLSDR API intrtlsdr wait async (rtlsdr dev t * dev, rtlsdr read async cb t cb, void * ctx);
RTLSDR_API int rtlsdr_read_async (rtlsdr_dev_t * dev, rtlsdr_read_async_cb_t cb, void * ctx,
uint32_t buf_num, uint32_t buf_len);
RTLSDR_API int rtlsdr_cancel_async (rtlsdr_dev_t * dev);
RTLSDR API int rtlsdr set bias tee (rtlsdr dev t * dev, int on);
RTLSDR_API int rtlsdr_set_bias_tee_gpio (rtlsdr_dev_t * dev, int gpio, int on);
# ifdef __cplusplus
}
#endif
#endif / * RTL SDR H * /
```

rtlsdr.h头文件定义了 34 个接口函数。常用的接口函数有 10 个,如 rtlsdr\_open(获取 设备句柄)函数、rtlsdr\_set\_center\_freq(设置中心频率)函数、rtlsdr\_set\_sample\_rate(设置 采样率)函数、rtlsdr\_read\_async(同步读取 I/Q 数据)函数、rtlsdr\_close(关闭设备句柄)函数等。从头文件的函数声明中,可以查到函数输入参数和输出参数的名称和类型。

## 5.1.2 RTL-SDR 接口函数封装

LabVIEW 编程中,提供了一套调用动态链接库的方法。根据头文件提供的函数声明, 就可以利用 CLF 模块将头文件中的接口函数封装成子 VI,接下来将以 RTLSDR\_API int rtlsdr\_open(rtlsdr\_dev\_t \*\* dev, uint32\_t index)函数为例说明动态链接库的封装和调 用过程。

(1) 准备两个文件,一个是 RTL-SDR 的库文件 rtlsdr. dll,另一个是头文件 RTL-SDR. h。 需要特别注意的是,如果主机安装的 LabVIEW 是 32 位的,库文件 rtlsdr. dll 必须是 32 位 的,否则 LabVIEW 将无法调用 rtlsdr. dll 中的函数。

(2) 新建一个 VI,在 Connectivity→Libraries & Executables 路径下找到 CLF 模块,如
 图 5-2 所示。通过 CLF 模块,就可以实现动态链接库的调用。

| Data Communication | •                                      |
|--------------------|----------------------------------------|
| Connectivity       |                                        |
| Addons             | - 🏳 Connectivity                       |
| Select a VI        | Libraries & Executables                |
| FPGA Interface     |                                        |
| Measurement I/O    | Libraries & Executables                |
| *                  |                                        |
|                    |                                        |
|                    | .NET Call Library System Exe Vindows R |
|                    | , ,                                    |

图 5-2 调用库函数(CLF)模块

(3) 在程序框图中创建一个 CLF 模块,双击该模块,就会弹出该模块的参数配置对话框,在这个对话框中,可以配置 DLL 文件路径、被调函数名、输入和输出参数等,如图 5-3 所示。

| 🖥 Call Librar                                                    | y Function                                                                                   |                                    |                  |                                                                                                |
|------------------------------------------------------------------|----------------------------------------------------------------------------------------------|------------------------------------|------------------|------------------------------------------------------------------------------------------------|
| Function                                                         | Parameters                                                                                   | Callbacks                          | Error Checking   |                                                                                                |
| Library (<br>C:\Prog<br>2013\in<br>Speci<br>Function<br>rtlsdr_c | name or path<br>gram Files (x86)<br>str.lib\rtlsdr\rti<br>ify path on diag<br>n name<br>open | \\National Ins<br>Isdr.dll<br>gram | truments\LabVIEW | Thread<br>Run in UI thread<br>Run in any thread<br>Calling convention<br>stdcall (WINAPI)<br>C |
| Function pr                                                      | ototype                                                                                      |                                    |                  |                                                                                                |
| void rtlsdr                                                      | _open(void );                                                                                |                                    |                  |                                                                                                |
| Consider u                                                       | sing a wizard i                                                                              | nstead                             |                  | OK Cancel Help                                                                                 |

图 5-3 CLF 参数配置

在 Function 选项卡中,配置被调用函数的信息。在 Library name or path 文本框中设置 rtlsdr. dll 的路径(注意选择 rtlsdr. dll 文件的存放路径)。在 Function name 下拉列表中选择需要调用的接口函数,本例中选择 rtlsdr\_open。在 Thread 选项中选择运行的线程范围,本例中默认选择 Run in UI thread。在 Calling convention 选项中选择被调用函数的调用约定,本例中默认选择 C。

在 Parameters 选项卡中,根据头文件中的函数声明对输入和输出参数进行设置。需要特别注意的是,为了正确设置这些参数,需要参考 rtl-sdr.h 头文件中的函数声明。例如,在 rtl-sdr.h 中,可以找到 rtlsdr\_open 函数的输入输出参数以及它们的类型:

RTLSDR\_API int rtlsdr\_open (rtlsdr\_dev\_t \*\* dev, uint32\_t index);

在 Parameters 选项卡中,默认创建了一个 return type 参数,如图 5-4 所示。根据头文件,rtlsdr\_open 函数返回值是 int 类型,在图 5-4 的参数设置 Type 下拉列表中选择 Numeric 类型,在 Data type 下拉列表中选择 Signed 32-bit Integer 类型。

在 CLF 的 Parameters 选项卡中,还需要创建两个参数,一个是指向设备的句柄指针, 另一个是设备索引。选中左侧列表中的 DevRefnum,单击页面中的 **还** 按钮,在 Current parameter 栏中设置参数,Name 可以自定义,如设置为 DevRefnum,Type 选择为 Numeric, Data type 选择为 Unsigned Pointer-sized Integer, Pass 选择为 Point to Value,如图 5-5 所示。

以同样的方式创建设备索引 index。注意 index 是一个输入参数。Name 设置为 index, Type 选择为 Numeric, Data type 选择为 Unsigned 32-bit Integer, Pass 选择为 Value。 DevRefnum 和 index 均创建完成之后,在页面左下角的 Function prototype 区域可以看到

| 🛂 Call Library Fur                                        | nction                                           |                                     |                                                     |                                     |        | ×    |
|-----------------------------------------------------------|--------------------------------------------------|-------------------------------------|-----------------------------------------------------|-------------------------------------|--------|------|
| Function Para                                             | ameters Callbacks                                | Error Checking<br>Current parameter | Name return<br>Type Num<br>onstant<br>ta type Signe | n type<br>eric<br>ed 32-bit Integer | Y      |      |
| Function prototy<br>int32_t rtlsdr_op<br>Consider using a | pe<br>en(uintptr_t *DevRefnu<br>a wizard instead | m, uint32_t index);                 |                                                     | ОК                                  | Cancel | lelp |

图 5-4 Parameters 选项卡

| Function                    | Parameters                 | Callbacks        | Error Checking                                               |                                                                                        |   |
|-----------------------------|----------------------------|------------------|--------------------------------------------------------------|----------------------------------------------------------------------------------------|---|
| return f<br>DevRef<br>index | type<br>num                | ▲<br>★<br>★<br>★ | Current parameter<br>Nam<br>Typ<br>Consta<br>Data typ<br>Par | e DevRefnum<br>e Numeric<br>ht<br>Unsigned Pointer-sized Integer<br>s Pointer to Value | > |
| unction pr<br>ht32_t rtlsd  | ototype<br>Ir_open(uintptr | vt *DevRefnu     | m, uint32_t index);                                          |                                                                                        |   |

图 5-5 DevRefnum 配置

函数声明,此声明应当与头文件中的函数保持一致。

(4) CLF 模块配置完成之后,需要定义输入和输出端口,在 CLF 的输入和输出端口分 别创建数值输入控件和显示控件,如图 5-6 所示。需要注意的是,在前面板中需要完成端口 关联,才可以作为子 VI 被其他 VI 调用。

(5)按照同样的方法,可以对 rtl-sdr.h头文件中的其他函数进行封装。将需要的函数 都封装完成之后,可以将封装后的子 VI 打包成一个库文件,方便维护。执行 File→New 菜 单命令,新建一个 Library,如图 5-7 所示。

然后在库文件名上右击,在弹出的菜单中选择 Add→File,选择已经封装好的 VI。更改库 文件名,就完成了库文件的创建,如图 5-8 所示。需要注意的是,rtlsdr. dll 文件和 rtlsdr. lvlib

# 112 ◀ 軟件无线电入门教程——使用LabVIEW设计与实现

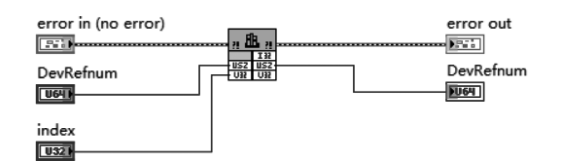

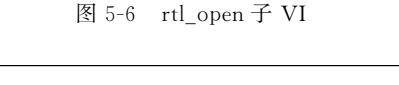

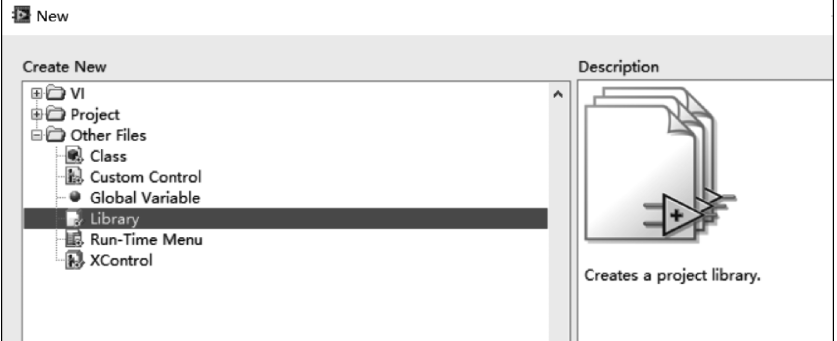

图 5-7 Library 创建

| File Edit View<br>Items Files | Project Operate Tools                                                                                                    | Wind | ow Help                                | File Edit View Project Operate Tools Window Help                                                                                                    |
|-------------------------------|----------------------------------------------------------------------------------------------------|------|----------------------------------------|----------------------------------------------------------------------------------------------------|
| - C Unitided U                | New       Add       Save       Find       Show Error Window       Multiple Variable Editor       Arrange By       Properties |      | File<br>Folder (Snapshot)<br>Hyperlink | riteris<br>riteris<br>close.vi<br>copen.vi<br>read sync.vi<br>read sync.vi<br>set agc mode.vi<br>set center freq.vi<br>set center freq.vi<br>set freq correction.vi<br>set streq correction.vi<br>set stuner gain mode.vi |

图 5-8 rtlsdr. lvlib 创建

一般放在同一个文件夹下。

最后将整个库文件夹复制到 LabVIEW 的\instr. lib 文件夹中,这样,在程序框图的函数选板中,就可以直接调用相应的子 VI,如图 5-9 所示。

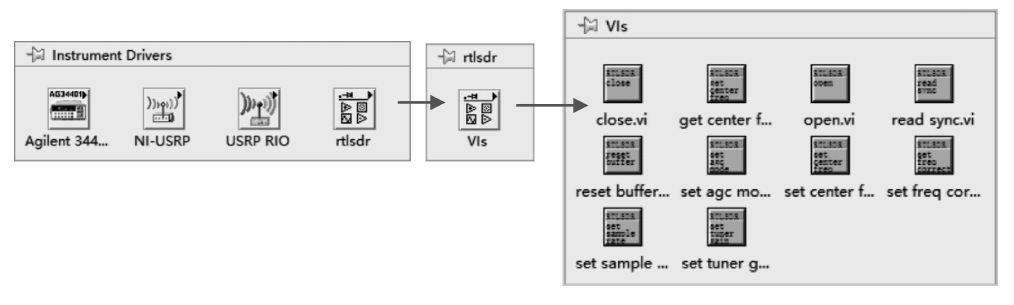

图 5-9 RTL-SDR 子 VI

# 5.2 导入共享库向导

手动封装动态链装库中的接口函数是比较麻烦的,尤其是在库文件中的函数比较多的时候。LabVIEW提供了自动封装的方法——导入共享库向导。接下来,本节将以 rtlsdr. dll 为例,介绍基于导入共享库向导的封装方法。

## 5.2.1 导入前准备

在使用导入共享库向导之前,需要准备两个文件,一个是 RTL-SDR 的库文件 rtlsdr. dll, 另一个是头文件 RTL-SDR. h。

# 5.2.2 导入共享库向导过程

(1) 执行 Tools(工具)→Import(导人)→Shared Library(.dll)...(共享库)菜单命令,如图 5-10 所示。

| 🔯 LabVIEW    |                                                   | - 🗆 X                                                                         |
|--------------|---------------------------------------------------|-------------------------------------------------------------------------------|
| File Operate | Tools Help                                        |                                                                               |
|              | Measurement & Automation Explorer Instrumentation | Ceamh O                                                                       |
|              | Merge<br>Security<br>User Name                    | Open Existing                                                                 |
|              | Convert Build Script<br>Source Control            | Show Vis                                                                      |
| Blank Proj   | LLB Manager                                       | receiver.vi                                                                   |
| Simple NI-   | Import                                            | .NET Controls to Palette laseband-Sine) .vi                                   |
|              | Shared Variable<br>Distributed System Manager     | ActiveX Controls to Palette ) - Measurement.vi<br>Shared Library (.dll) c).vi |
| -            | Find VIs on Disk                                  | Web Service                                                                   |

图 5-10 导入共享库向导

(2) 在弹出的对话框中选择 Create VIs for a shared library,如图 5-11 所示。如果需要 对已经生成的 VI 进行更新,选择第 2 项 Update VIs for a shared library。

| Þ | Import Shared Library                                                                                        |                                                                                                   |                          | ×                    |
|---|----------------------------------------------------------------------------------------------------|---------------------------------------------------------------------------------------------------|--------------------------|----------------------|
|   | Specify Create or Update M                                                                                   | ode                                                                                               |                          | ATIONAL<br>STRUMENTS |
|   | Create VIs for a shared li<br>Creates VIs based on the<br>Update VIs for a shared<br>Updates previously impo | brary<br>· header file and shared library file<br>library<br>rted VIs for the following project l | you provide.<br>ibraries |                      |
|   | Project                                                                                                    | DLL File                                                                                          | Date                     | ^                    |
|   | rtlsdr.lvlib                                                                                                 | rtlsdr.dll                                                                                        | 15:15:33 02/01/2020      |                      |
|   | plutosdr.lvlib                                                                                               | libiio.dll                                                                                        | 18:17:19 11/25/2019      |                      |
|   | hackrf.lvlib                                                                                                 | hackrf.dll                                                                                        | 14:27:37 11/23/2019      |                      |

图 5-11 创建或更新模式

#### 114 ◀II 软件无线电入门教程——使用LabVIEW设计与实现

(3) 进入路径配置对话框,设置 rtlsdr. dll 的路径和头文件的路径。注意这里设置的头 文件是 rtl-sdr. h,如图 5-12 所示。

| Import Shared Library                                        | ×                              |
|--------------------------------------------------------------|--------------------------------|
| Select Shared Library and Header File                        | <b>NATIONAL</b><br>INSTRUMENTS |
| Shared Library (.dll) File<br>D:\SDRDriver\RTLSDR\rtlsdr.dll |                                |
| Shared library file is not on the local machine              |                                |
| Header (.h) File                                             |                                |
| D:\SDRDriver\RTLSDR\rtl-sdr.h                                |                                |
|                                                              |                                |

图 5-12 选择库文件和头文件

(4) 用记事本打开 rtl-sdr. h,可以看到头文件 rtl-sdr. h 还包含其他两个头文件:

```
# include < stdint.h>
# include < rtl - sdr_export.h>
```

在 Include 文件夹中, 配置两个头文件 stdint. h 和 rtl-sdr\_export. h(本书配套程序)的路径, 如图 5-13 所示。

| Import Shared Library                                | X |
|------------------------------------------------------|---|
| Configure Include Paths and Preprocessor Definitions |   |
| Include<br>D:\SDRDriver\RTLSDR                       |   |

图 5-13 Include 文件夹

(5)如果路径配置正确,共享库向导就会根据库文件和头文件生成一个函数列表。正常情况下,头文件中的33个接口函数能够被识别和封装,如图5-14所示。对于FM接收机,只会用到其中的少部分函数,如rtlsdr\_open()、rtlsdr\_set\_center\_freq()、rtlsdr\_set\_sample\_rate()函数等。

(6) 选定需要生成的函数之后,设置 LabVIEW 库函数的文件名和保存路径。本例中 设置文件名为 rtlsdr,路径为 C 盘安装文件夹\user. lib 下,如图 5-15 所示。

(7) 在 Select Error Handing Mode 页面中,可以配置错误输出模式,如图 5-16 所示。 有 3 种模式可以选择,本例中选择 Simple Error Handing。

| Select Functions to Convert  The shared library contains 34 function(s). The declarations of 33 function(s) are found and rec<br>the header file and these function(s) can be wrapped. The remaining function(s) cannot be wray<br>you want to import these functions, please review the warning messages next to the functions le<br>will need to fix the problems before you can continue with the wizard.  The rtlsdr_cancel_async 0  Ttlsdr_cancel_async 0  Ttlsdr_get_center_freq 0  Ttlsdr_get_device_count 0  Ttlsdr_get_device_usb_strings 0  Ttlsdr_get_device_usb_strings 0  Ttlsdr_get_index_by_serial 0  Ttlsdr_get_index_by_serial 0  Ttlsdr_get_tuner_gain 0  Ttlsdr_get_tuner_gain 0  Ttlsdr_get_uner_gain 0  Ttlsdr_get_uner_gain 0  Ttlsdr_get_uner_gain 0  Ttlsdr_get_uner_gain 0  Ttlsdr_get_uner_gain 0  Ttlsdr_get_tuner_gain 0  Ttlsdr_get_tuner_gain 0  Ttlsdr_g | ×                                   |                                                                                                    |                                                    | Magnet Shared Library                                                                                                    |
|----------------------------------------------------------------------------------------------------|-------------------------------------|----------------------------------------------------------------------------------------------------|----------------------------------------------------|----------------------------------------------------------------------------------------------------|
| The shared library contains 34 function(s). The declarations of 33 function(s) are found and rec<br>the header file and these function(s) can be wrapped. The remaining function(s) cannot be wray<br>you want to import these functions, please review the warning messages next to the functions I<br>will need to fix the problems before you can continue with the wizard.<br>Titsdr_cancel_async 0<br>Titsdr_close 0<br>Titsdr_get_center_freq 0<br>Titsdr_get_device_count 0<br>Titsdr_get_device_name 0<br>Titsdr_get_device_usb_strings 0<br>Titsdr_get_device_usb_strings 0<br>Titsdr_get_index_by_serial 0<br>Titsdr_get_index_by_serial 0<br>Titsdr_get_timer_gain 0<br>Titsdr_get_utner_gain 0<br>Titsdr_get_utner_gain 0<br>Titsdr_get_timer_gain 0<br>Titsdr_get_timer_gain 0<br>Titsdr_get_timer_gain 0<br>Titsdr_get_timer_gain 0                                                                                                    | NATIONAL<br>INSTRUMENTS             | <b>NATIO</b><br>INSTRU                                                                                               |                                                    | Select Functions to Convert                                                                                                    |
| <pre>✓ rtlsdr_cancel_async 0 ✓ rtlsdr_close 0 ✓ rtlsdr_get_center_freq 0 ✓ rtlsdr_get_device_count 0 ✓ rtlsdr_get_device_name 0 ✓ rtlsdr_get_device_usb_strings 0 ✓ rtlsdr_get_device_usb_strings 0 ✓ rtlsdr_get_freq_correction 0 ✓ rtlsdr_get_index_by_serial 0 ✓ rtlsdr_get_offset_tuning 0 ✓ rtlsdr_get_effset_tuning 0 ✓ rtlsdr_get_uner_gain 0 ✓ rtlsdr_get_uner_gain 0 ✓ rtlsdr_get_uner_gain 0 ✓ rtlsdr_get_uner_gain 0 ✓ rtlsdr_get_uner_gain 0 ✓ rtlsdr_get_tuner_gain 0 ✓ rtlsdr_get_uner_gain 0 ✓ rtlsdr_get_uner_gain 0 ✓ r</pre>     | gnized in A<br>ped. If<br>elow. You | ction(s) are found and recognized<br>function(s) cannot be wrapped. If<br>iges next to the functions below. Yo<br>d. | of 33 funct<br>maining fi<br>g messag<br>e wizard. | The shared library contains 34 function(s). The declarations of 3<br>the header file and these function(s) can be wrapped. The rema<br>you want to import these functions, please review the warning r<br>will need to fix the problems before you can continue with the w                                                                                                    |
| <ul> <li>✓ rtlsdr_read_async ()</li> <li>✓ rtlsdr_read_eeprom ()</li> <li>✓ rtlsdr_read_sync ()</li> </ul>                                                                                                    | c(void                              | rtlsdr_cancel_async<br>long * rtlsdr_cancel_async(void<br>*dev);                                                     | ^                                                  | <pre>     rtlsdr_cancel_async ()     rtlsdr_close ()     rtlsdr_get_center_freq ()     rtlsdr_get_device_count ()     rtlsdr_get_device_name ()     rtlsdr_get_device_usb_strings ()     rtlsdr_get_direct_sampling ()     rtlsdr_get_index_by_serial ()     rtlsdr_get_index_by_serial ()     rtlsdr_get_index_by_serial ()     rtlsdr_get_sample_rate ()     rtlsdr_get_tuner_gain ()     rtlsdr_get_usb_strings ()     rtlsdr_get_async ()     rtlsdr_get_async ()     rtlsdr_read_exprom ()     rtlsdr_read_sync () </pre> |

图 5-14 选择需要封装的函数

| Import Shared Library                                                    | ×        |
|--------------------------------------------------------------------------|----------|
| Configure Project Library Settings                                       |          |
| Project Library Name (.lvlib)                                            |          |
| rtlsdr                                                                   |          |
| Project Library Path                                                     |          |
| C:\Program Files (x86)\National Instruments\LabVIEW 2013\user.lib\rtlsdr | <b>a</b> |
|                                                                          |          |
|                                                                          |          |
| ☑ Copy the shared library file to the destination directory.             |          |

图 5-15 设置库文件名和保存路径

(8) 在 Configure VIs and Controls页面中,可以对每个函数的输入和输出参数进行重 配置。例如,选择 rtlsdr\_set\_center\_freq()这个函数,在默认的情况下,Control Type 设置 为 Numeric,Pass Type 设置为 Pass by Value,Representation 设置为 Unsigned Long,如 图 5-17 所示。

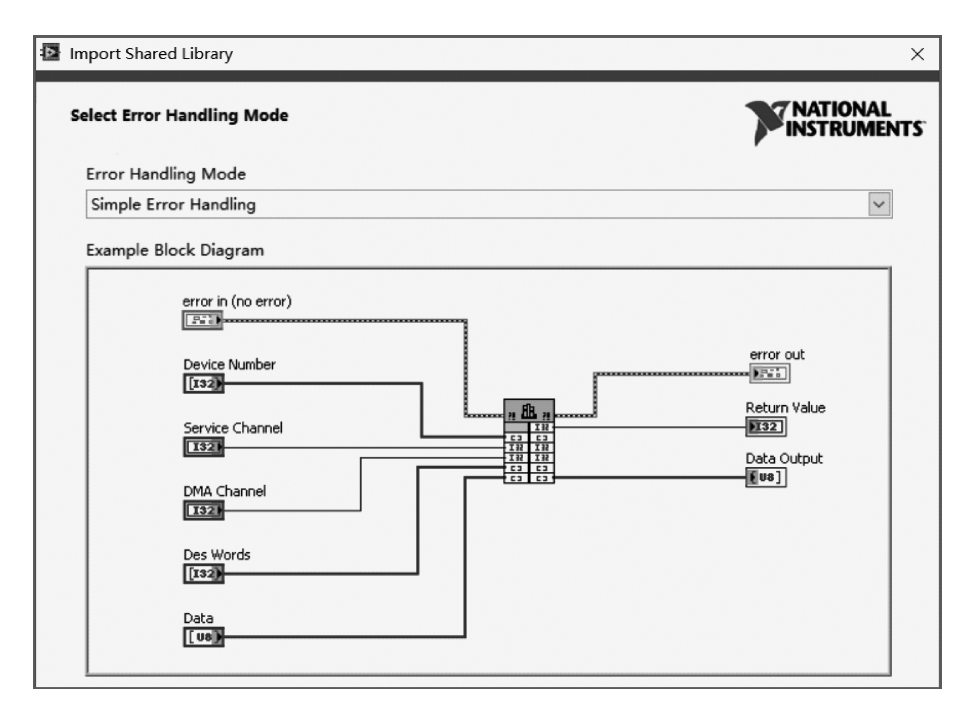

图 5-16 配置错误输出模式

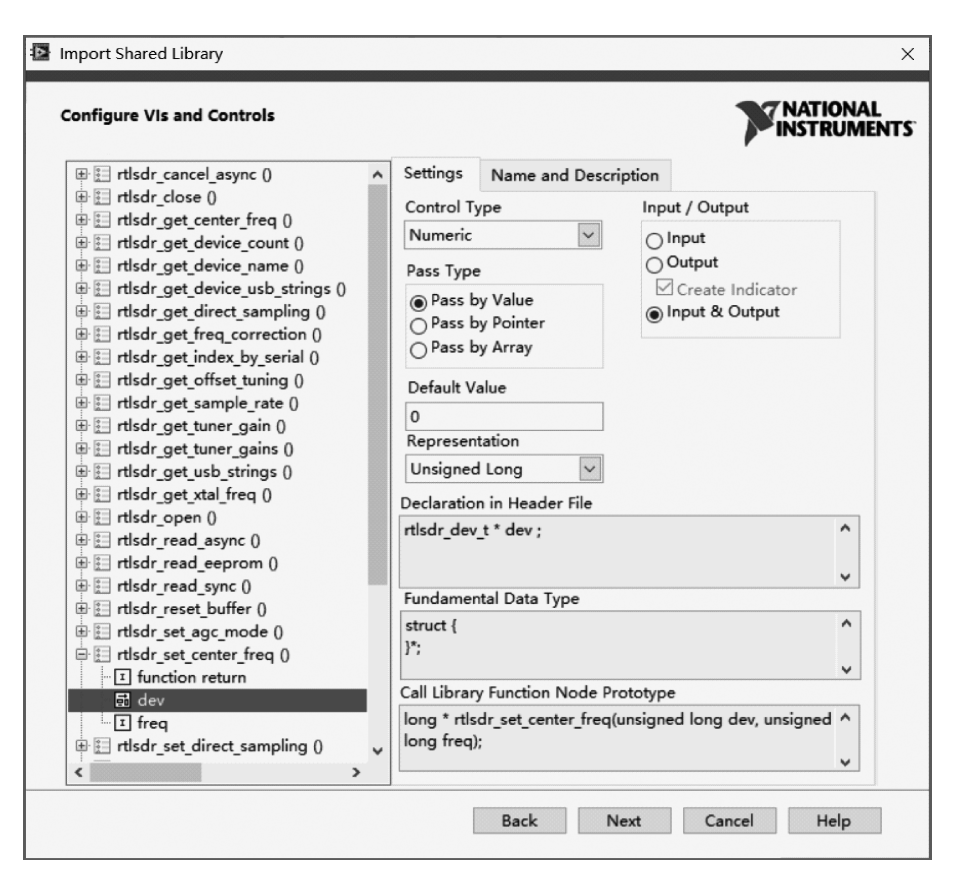

图 5-17 重新配置输入输出参数

(9) 配置完成每个函数的输入和输出参数,单击 Next 按钮,就可以进行封装。等待几分钟,将返回封装后的 rtlsdr 库,如图 5-18 所示。

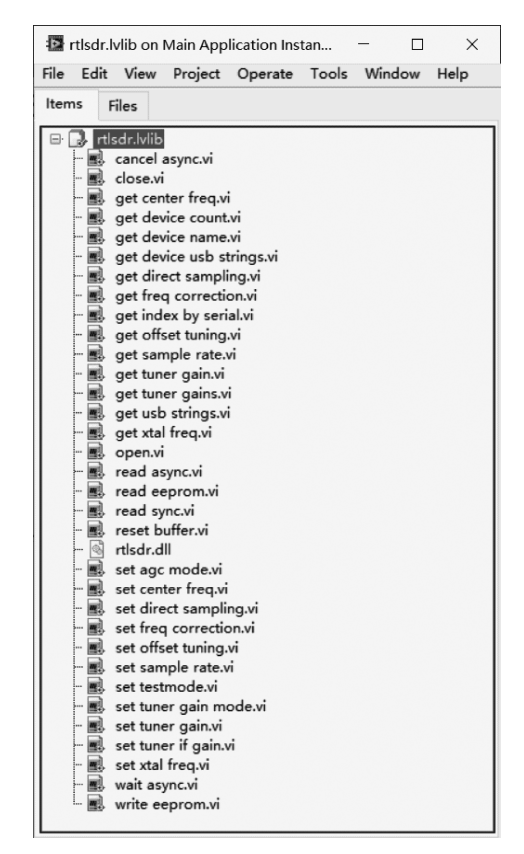

图 5-18 封装后的 rtlsdr 库

(10)检查接口函数封装的正确性。打开任意一个子 VI,如 set center freq. vi。进一步 打开 CLF,可以看到其配置,如图 5-19 所示。

| 🛂 Call Librar                       | y Function                   |                    |                                     |                                       |                                         | ×  |
|-------------------------------------|------------------------------|--------------------|-------------------------------------|---------------------------------------|-----------------------------------------|----|
| Function<br>return t<br>dev<br>free | Parameters<br>type           | Callbacks          | Error Checking<br>Current parameter | r<br>Name                             | dev                                     |    |
| ineq                                |                              | 4<br>4             | ſ                                   | Type<br>Constant<br>Data type<br>Pass | Numeric  Unsigned 32-bit Integer  Value |    |
| Function pro<br>int32_t rtlsd       | ototype<br>lr_set_center_fre | ♥<br>eq(uint32_t d | ev, uint32_t freq);                 |                                       |                                         |    |
| <u>Consider u</u>                   | sing a wizard in             | nstead             |                                     |                                       | OK Cancel He                            | lp |

图 5-19 封装的正确性验证

# 5.3 动态链接库编译

在 5.1.2 节和 5.2.2 节中,不论是手动方式还是导入共享库向导的方式,都需要动态链 接库文件 rtlsdr.dll。接下来,本节将讨论如何从源程序中编译动态链接库文件。

#### 5.3.1 编译前准备

首先在 GitHub 网站中搜索到 rtlsdr 的源文件,有多个版本可以选择,如可以选择 osmocom/rtl-sdr,网址为 https://github.com/osmocom/rtl-sdr。

在 rtl-sdr-master\src 文件下,可以找到 rtlsdr. dll 对应的源程序 librtlsdr. c。预先安装 pthread-win32 和 libusbx-1.0.18-win(本书配套程序)。预先准备编译依赖的静态库文件 libusb-1.0.lib 和 pthreadVC2.lib(本书配套程序)。

#### 5.3.2 编译步骤

将 librtlsdr.c文件编译成动态链接库文件,需要预先安装 C 程序的编译软件,本例中选择 VS 2013。Microsoft Visual Studio 简称 VS,是美国微软公司提供的软件开发工具。librtlsdr.c 的编译步骤如下。

(1)首先启动 VS 2013,新建一个 Win32 项目,设置项目名称和保存路径,如图 5-20 所示。

| 新建项目                          |               |                           |              |             |                                  | ? ×    |
|-------------------------------|---------------|---------------------------|--------------|-------------|----------------------------------|--------|
| ▶ 最近                          |               | .NET Framework 4.5        | ▼ 排序依据: 默认值  |             | 搜索已安装模板(Ctrl+E)                  | .م     |
| ▲ 已安装                         |               |                           |              | Manual Cu u | 类型: Visual C++                   |        |
| ▲ 模板                          | ^             | wins2 亞制百<br>[1] Win32 项目 |              | Visual C++  | 用于创建 Win32 应用程序、控序、DLL 或其他静态库的项目 | 制台应用程  |
| <ul> <li>Visual C#</li> </ul> |               |                           |              |             |                                  |        |
| ▲ Visual C++                  |               |                           |              |             |                                  |        |
| ATL                           |               |                           |              |             |                                  |        |
| CLR                           |               |                           |              |             |                                  |        |
| 常规                            |               |                           |              |             |                                  |        |
| MFC                           |               |                           |              |             |                                  |        |
| 測试                            |               |                           |              |             |                                  |        |
| Visual F#                     |               |                           |              |             |                                  |        |
| SQL Server                    |               |                           |              |             |                                  |        |
| TypeScript                    |               |                           |              |             |                                  |        |
| Python                        |               |                           |              |             |                                  |        |
| ▷ 其他项目类型                      |               |                           |              |             |                                  |        |
| 建模项目                          |               |                           |              |             |                                  |        |
| 示例                            | -             |                           | 約十山山にいませの計本も | 1840        |                                  |        |
| ▶ 联机                          |               |                           | 里古瓜处以联机开重找   | <u> </u>    |                                  |        |
| 名称( <u>N</u> ):               | librtlsdr     |                           |              |             |                                  |        |
| 位置(L):                        | D:\VS2013Test | ۱                         |              | •           | 浏览(B)                            |        |
| 解决方案(S):                      | 创建新解决方案       |                           |              | •           |                                  |        |
| 解决方案名称(M):                    | librtlsdr     |                           |              |             | ✓ 为解决方案创建目录(D)                   |        |
|                               |               |                           |              |             | □ 添加到源代码管理(U)                    |        |
|                               |               |                           |              |             | <u> </u>                         | 同時当    |
|                               |               |                           |              |             | WEAL                             | -10/15 |

图 5-20 新建一个 Win32 项目

(2) 在弹出的应用程序向导中选择应用程序类型,本例中选择 DLL,在附加选项中选择

"空项目"。

(3) 右击"源文件"文件夹,在弹出的快 捷菜单中依次选择"添加"→"现有项",将 rtl-sdr-master\src 文件夹下的 librtlsdr.c、 tuner\_e4k.c、tuner\_fc0012.c、tuner\_fc0013.c、 tuner\_fc2580.c、tuner\_r82xx.c6个C文件 导入,如图 5-21 所示。

(4) 将静态库文件 libusb-1.0. lib 和 pthreadVC2. lib 添加到 VS 的 VC++目录 中,如图 5-22 所示。右击图 5-21 所示的项 目名称 rtlsdrdll,在弹出的菜单中选择"配置 属性",在"VC++目录"页面中配置包含目录 和库目录。

| 解决方案              | 资                          | 原管理器 ▼ ₽ ×                                             |
|-------------------|----------------------------|--------------------------------------------------------|
| 00                | ۵                          | `o - ≠ 司 🗿 🕨 🗕                                         |
| 搜索解决              | 坊                          | 案资源管理器(Ctrl+;)                                         |
| <b>■</b> 解<br>▲ 国 | <del>大方</del><br>rtl:<br>調 | 案 "rtlsdrdll" (1 个项目)<br>sdrdll ↓ 项目名称<br>头文件<br>外部依赖项 |
| 4                 |                            | 源文件                                                    |
| 1                 | >                          | *+ librtlsdr.c                                         |
| 1                 | >                          | *+ tuner_e4k.c                                         |
| 1                 | >                          | *+ tuner_fc0012.c                                      |
| 1                 | >                          | ++ tuner_fc0013.c                                      |
| 1                 | >                          | *+ tuner_fc2580.c                                      |
| 1                 | >                          | ++ tuner_r82xx.c                                       |
|                   | ţ.                         | 资源文件                                                   |

图 5-21 解决方案资源管理器

| rtlsdrdll 属性页                                                                                                    |                                                                                                    | ? 🗙                                                                                                    |
|----------------------------------------------------------------------------------------------------|----------------------------------------------------------------------------------------------------|----------------------------------------------------------------------------------------------------|
| 配置(C): 活动(Debug)                                                                                                    | ▼ 平台(P): 活动                                                                                                    | (Win32) ▼ 配置管理器(O)                                                                                                    |
| <ul> <li>▶ 通用属性</li> <li>▲ 配置属性<br/>常規<br/>调试</li> <li>VC++目录</li> <li>▶ C/C++</li> <li>&gt; 链接器</li> <li>▶ 清单工具</li> <li>▶ XML 文档生成器</li> <li>▶ 浏览信息</li> <li>▶ 生成事件</li> <li>▶ 自定义生成步骤</li> <li>▶ 代码分析</li> </ul> | <ul> <li>常規規             可执行文件目录             包含目录             <u>引用目录             库目录             驳们可以行文件目录             联合目录             联目录             联目录           </u></li></ul> | \$(VC_ExecutablePath_x86);\$(WindowsSDK_Executable<br>C:\libraries\pthreads-include\Pre-built_2\include;C<br>\$(VC_ReferencesPath_x86);<br>C:\libraries\pthreads-include\Pre-built_2\lib\x86;C<br>\$(WindowsSDK_MetadataPath);<br>\$(VC_SourcePath);<br>\$(VC_SourcePath);<br>\$(VC_IncludePath);\$(WindowsSDK_IncludePath);\$(MSI |
|                                                                                                    |                                                                                                    | <b>施定 取消</b> 应用(A)                                                                                                    |

图 5-22 配置包含目录和库目录

编辑包含目录,将 Pre-built. 2\include 文件夹、libusbx-1.0.18-win 文件夹下的 include\ libusbx-1.0 和 rtl-sdr-master\include 文件夹添加到包含目录中,如图 5-23 所示。

| 包含目录                 |                 | 8                                         | × |
|----------------------|-----------------|-------------------------------------------|---|
|                      |                 | * 🗙 🗸                                     |   |
| C:\librarie          | s\pthreads-inc  | :lude\Pre-built.2\include                 |   |
| C:\librarie          | s\libusb-includ | le\libusbx-1.0.18-win\include\libusbx-1.0 |   |
| C:\rtl-sdr           | ·master\include | e                                         | + |
| •                    | III             |                                           | • |
| •                    |                 |                                           |   |
|                      |                 |                                           |   |
| 继承的值:                |                 |                                           |   |
| 迷承的值:<br>\$(VC_Inclu | ıdePath)        |                                           | * |

图 5-23 配置包含目录

编辑库目录,将 Pre-built. 2\lib\x86 文件夹、libusbx-1.0.18-win\MS32\static 文件夹 添加到库目录中,如图 5-24 所示。

| 库目录                                                                                                    | ? × |
|----------------------------------------------------------------------------------------------------|-----|
|                                                                                                    |     |
| C:\libraries\pthreads-include\Pre-built.2\lib\x86<br>C:\libraries\libusb-include\libusbx-1.0.18-win\MS32\static | *   |
| <                                                                                                    | •   |
| 继承的值:                                                                                                    |     |
| \$(VC_LibraryPath_x86)<br>\$(WindowsSDK_LibraryPath_x86)                                                        | ^   |

图 5-24 配置库目录

在"链接器"→"附加依赖项"中添加 libusb-1.0. lib 和 pthreadVC2. lib 静态库文件,如 图 5-25 所示。

|                                                                                                    |                                                                                                    | rtlsdrdll 属性页                                                                                                    |
|----------------------------------------------------------------------------------------------------|----------------------------------------------------------------------------------------------------|----------------------------------------------------------------------------------------------------|
| 配置管理器(O)                                                                                                    | <ul> <li>▼台(P): 活动(Win32)</li> <li>▼ 配置管理器(O)</li> </ul>                                                                                                    | 配置(C): 活动(Debug)                                                                                                    |
| 潮값     附加依較项       VC++目录     ②略所有武以本       ● C/C++     ③略所有武以本       ● 性接路     一個快速       常規     ● 供表:       電規     ● 供表:       第規     ● 供表:       「清单文件     ● 出表:       「湯菜、     ● 出表:       「小村、     ● 出表:       「小村、     ● 出表:       「小村、     ● 出表:       「小村、     ● 日本:       「小村、     ● 日本:       ● 日本:     ● 日本:       ● 日本:     ● 日本: | 附加依赖项         Iibusb-1.0.lib;pthreadVC2.lib;%(AdditionalDepend           忽略所有默认库         附加依赖项         ?            忽略符定默认库         模块定义文件         将模块添加到程序集         Iibusb-1.0.lib           材描体物可         pthreadVC2.lib         ^           建了集链接资源         *         *           继承的值:         *         *           修加休赖项         #         *           增序集链接资源         *         *           增加休赖项         *         *           增速         *         *           增加休赖项         *         *           增速32.lib         *         *           增定         *         *           *         *         *           *         *         *           *         *         *           *         *         *           *         *         *           *         *         *           *         *         *           *         *         *           *         *         *           *         *         *           *         *         *           *         *         * | 週试     VC++目录       ▷ C/C++        ▲ 链接器     常規       輸入     清单文件       调试     系统       优化     碳入的 IDL       Windows 元数据     高级       所有选项     命令行       ▷ 清单工具     ▼ |

图 5-25 在链接器中添加附加依赖项

(5)编译生成动态链接库 rtlsdrdll. dll, VS 编译输出如图 5-26 所示。需要特别注意, VS 默认生成的动态链接库是 32 位的。

| 输出                                                                   |                                                                                                    |                                                                             |                                                    |
|----------------------------------------------------------------------|----------------------------------------------------------------------------------------------------|-----------------------------------------------------------------------------|----------------------------------------------------|
| 显示输出来源(S):                                                           | 生成                                                                                                    | • <u>•</u> • • •                                                            | ** <b>2</b>                                        |
| 1≻ 已启动:<br>1> LINK:没有:<br>1> 正在创建:<br>1> rtlsdrdll.v<br>========= 生成 | 主成: 项目: rtlsdrdll, 配罟: Debug Win32<br>戌到 D:\VS2013Test\rtlsdrdll\Debug\rtlsdrdl<br>库 D:\VS2013Test\rtlsdrdll\Debug\rtlsdrdl.<br>cxproj -> D:\VS2013Test\rtlsdrdll\Debug\rtls<br>: 成功 1 个,失败 0 个,最新 0 个,跳过 0 | <br>L dll 或上一个増里链接没有<br>lib 和对象 D:\VS2013Test\r<br>sdrdll.dll<br>个 ======== | 生成它: 正在执行完全链接<br>tlsdrdll\Debug\rtlsdrdll.exp<br>, |

### 5.4 调用库函数的配置

在接口函数封装过程中,使用了 CLF 模块。接下来,本节将对 CLF 配置对话框中的 Function(函数)、Parameters(参数)、Callbacks(回调)、Error Checking(错误检测)4个选项 卡加以说明。

## 5.4.1 函数配置

在 Function(函数)选项卡中,可以设置 DLL 文件路径。在 Library name or path(库 名/路径)文本框中,单击文件夹图标,选择 DLL 所在的路径,就可以完成设置。当调用包含 DLL 的 VI 被装入内存时,DLL 被自动装入内存。在 Library name or path 文本框的下方, 还有一个 Specify path on diagram(在程序框图中指定路径)选项,选中该选项,DLL 将会被 "动态加载":只有程序运行到需要使用该 DLL 中的函数时,DLL 才会被装入内存。需要注 意的是,选中 Specify path on diagram 之后,Library name or path 中输入的路径将无效。 与此同时,CLF 模块将多出一对输入和输出端口,用于指定 DLL 的路径。

设置完 DLL 文件路径之后,在 Function name(函数名称)下拉列表中选择被调用函数的名称。单击下拉列表,将显示 DLL 中所有的可用函数。

在 Function 选项卡中可以配置 Thread(线程)。在 Thread 选项下,有 Run in UI thread 和 Run in any thread 两个单选按钮。Run in UI thread 表示仅运行在 UI 线程中; Run in any thread 表示运行在任意线程中。在本例的程序中,选择默认的 Run in UI thread。

在 Function 选项卡中还可以指明被调用函数的 Calling convention(调用约定)。CLF 支持两种调用约定: stdcall 和 C。stdcall 由被调用者负责清理堆栈,C由调用者清理堆栈。 Windows API 一般使用的都是 stdcall,标准 C 的库函数则大多使用 C。

### 5.4.2 端口参数配置

在 CLF 配置中,端口参数(Parameters)的配置比较复杂。DLL 调用出现的问题,大多 是由于 Parameters 配置错误所引起的。接下来,本节将通过 rtlsdr 实例介绍该页面的 配置。

在 Parameters 选项卡中,可以添加相应的参数并修改它们的返回值类型,直到页面底 部的 Function prototype(函数原型)与 DLL 头文件中的函数定义相匹配,如图 5-27 所示。 在 Type(类型)下拉列表中选择函数返回值的类型,如 Void(空)、Numeric(数值)或 String (字符串)。本例中选择 Numeric。

在 Data type 下拉列表中可以看到多种数据类型,如图 5-28 所示。本例中选择 Signed 32-bit Integer。

这里需要特别指出的一种数据类型,就是C语言中的指针类型,如Signed Pointer-sized Integer。对于简单的C函数构成的DLL,LabVIEW利用CLF调用时就比较简单,但是对于参数或返回值是指针类型的DLL函数,LabVIEW调用时就比较复杂。

指针就是变量的地址,将地址作为参数传递到 DLL 函数中,DLL 函数就可以操作这个

# 122 ◀ 軟件无线电入门教程——使用LabVIEW设计与实现

| Function Pa       | rameters     | Callbacks   | Error Checking      |     |                      |   |   |
|-------------------|--------------|-------------|---------------------|-----|----------------------|---|---|
| return type       |              | •           | Current parameter   |     |                      |   |   |
| DevRefnum         |              |             | Name                | re  | eturn type           |   |   |
| Index             |              | ×           | Туре                | N   | lumeric              | ~ |   |
|                   |              | -           | Constan             | t 🗆 | ]                    |   |   |
|                   |              | Ŷ           | Data type           | Si  | igned 32-bit Integer | ~ |   |
|                   |              | Ŷ           |                     |     | Ļ                    |   |   |
|                   |              |             | Ту                  | pe  | Numeric              |   | ~ |
|                   |              | ~           | Const               | ant | Void                 |   |   |
|                   |              |             | Data tv             | ne  | ✓ Numeric            |   |   |
| Function protot   | ype          |             | Duta ty             | pe  | String               |   |   |
| int32_t rtlsdr_op | pen(uintptr_ | t *DevRefnu | m, uint32_t index); |     |                      |   |   |
|                   |              |             |                     |     |                      |   |   |

图 5-27 Parameters 选项卡

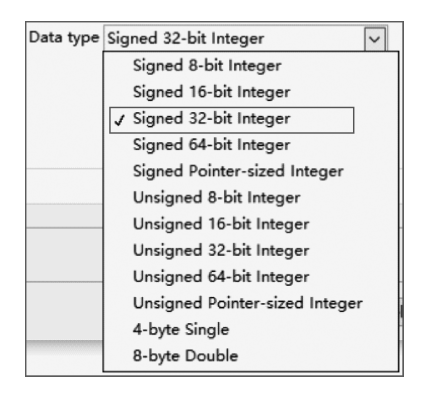

图 5-28 Data type 下拉列表

地址指向的变量。需要注意的是,在 32 位的操作 系统中,可以使用 int32 数值表示指针。在 64 位 的系统中,只能使用 I64 或 U64 表示指针。如果 无法确知是 32 位还是 64 位的系统,则可以使用 Pointer-sized Integer 这种数据类型。

CLF 中常用指针类型配置和使用如表 5-1 所示,指向数值类型和字符类型的指针配置相对简单,找到与之相对应的选项即可。在使用布尔类型时,由于布尔类型在 DLL 函数和 LabVIEW VI 之间传递没有对应的数据类型,需要利用数值类型来传递,因此输入时先要把布尔量转换为数值,

再传递给 DLL 函数,输出时再把数值转换为布尔量。需要注意的是,如果在 C 语言函数参数声明中有 const 关键字,需要选中 Constant 选项。

| C语言声明      | CLF 配置                                                               | CLF 使用  |
|------------|----------------------------------------------------------------------|---------|
| double * a | Type Numeric  Constant Data type 8-byte Double Pass Pointer to Value | DEL DEL |
| char *a    | Type String                                                          |         |
| bool * a   | Type Adapt to Type V<br>Constant Data format Handles by Value V      |         |

表 5-1 CLF 中指针配置和使用

数组在传递给 DLL 函数时,只能是指针,如表 5-2 所示。在传递数组类型时,Array format(数组格式)要选择为 Array Data Pointer(数组数据指针)。需要注意的是,LabVIEW 只支持 C 语言中的数值型数组。

| C语言声明    | CLF 配置                                                                                                    | CLF 使用       |
|----------|----------------------------------------------------------------------------------------------------|--------------|
| int a[]  | Type Array  Constant Data type Signed 32-bit Integer Dimensions Array format Array Data Pointer Winimum size <none> V</none> | <u>n 🗄 n</u> |
| int *a[] | Type Array                                                                                                    |              |

表 5-2 CLF 中数组配置和使用

簇结构在 LabVIEW 中是常用的数据类型,C 语言的 struct(结构体)数据类型与之对应。在 CLF 节点的配置面板中,没有专门命名为 struct 或 cluster 参数类型,选择 Adapt to Type 就可以。需要注意的是,在 cluster 较为复杂的情况下,需要考虑字节对齐问题。

#### 5.4.3 回调函数配置

Callbacks(回调)为 DLL 设置一些回调函数。DLL 文件中实现了各种类型的函数,当 程序需要调用函数时,就要先载入 DLL,取得函数地址然后进行调用。有些情况下,需要将 应用程序的某些功能提供给 DLL 使用,于是就可以使用回调函数。回调函数通常用于程序 初始化、资源清理等工作。

#### 5.4.4 错误检测配置

Error Checking(错误检测)用于设置错误处理方式,有 Maximum(最高级)、Default(默认)和 Disabled(不检测)3个选项。最高级别的检测会对运行过程中检测到的每处错误进行反馈,但同时也会使 CLF 节点的运行速率降低。默认级别的检测会对程序执行最小程度的错误进行排查,对 CLF 节点的运行速率影响较小。不检测即不对程序中的错误进行检测,此时 CLF 节点以最快速度运行。

### 5.5 本章小结

本章以 RTL-SDR 为例,介绍了非 NI 设备控制方法。通过 CLF 模块,LabVIEW 可以 调用 DLL 中的接口函数,从而实现对设备的控制。

首先以 RTL-SDR 的 LabVIEW 接口函数封装过程为例,介绍了 LabVIEW 中调用库函数模块的使用方法。

然后详细介绍了 LabVIEW 中导入共享库向导的使用方法。

接着介绍了动态链接库文件 rtlsdr. dll 在 VS 2013 环境下的编译过程。

最后介绍了调用库函数模块中 Fuction、Parameters、Callbacks、Error Checking 4 个选项卡的配置方法。